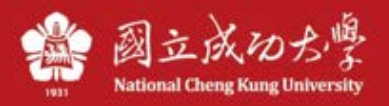

# 成功大學 TWAREN SSL VPN 服務使用說明

### 操作說明:

(註:如果網頁登入方式有問題,建議可下載安裝程式安裝,請參考操作說明 二、使用安裝檔安裝) (註2:若電腦有舊版或別的 VPN 程式建議移除,以免造成衝突)

1. 請開啟您的瀏覽器(如: Safari), 輸入以下網址: https://ncku. twaren. net

|                                     |                                                                                                    | 🔒 ncku.                                                                                                    | waren.net                                                                                              | Ċ                                                                      | Ô Ô |
|-------------------------------------|----------------------------------------------------------------------------------------------------|----------------------------------------------------------------------------------------------------|----------------------------------------------------------------------------------------------------|------------------------------------------------------------------------|-----|
| National C                          | のよ。<br>heng Kung University                                                                                                    |                                                                                                    |                                                                                                    |                                                                        |     |
| Pre                                 | Sign-In Notification                                                                                                    |                                                                                                    |                                                                                                    |                                                                        |     |
| 請                                   | 選擇您的身份,並輸入教職員                                                                                                    | 證號或學號登入(同成功入口帳號與                                                                                                    | 密碼)。                                                                                                   |                                                                        |     |
| 請<br>* *<br>* *                     | 注意:<br>使用成大校園内 IP (140.116<br>本VPN服務系統 限制同時上編<br>每次登入連線使用時間限制為<br>使用完單請即登出,請勿長時                                                                                                | 5.x.y)之裝置或設備不能連線本VPN<br>{人數,若達到上限將無法登入,請<br>120 分鐘,超過時限或閒置超過 2<br>間占用本VPN服務而影響他人使用權                                               | 服務。<br>肖候再試。<br>0 分鐘將被自動斷線。<br>益。                                                                      |                                                                        |     |
| Ple                                 | ease select your identity a                                                                                                    | nd enter your Cheng-Kung Port                                                                                                    | al credentials to log in.                                                                              |                                                                        |     |
| Pie<br>* '<br>ag<br>* '<br>idl<br>* | ease note:<br>This VPN service cannot be<br>Log-in will be denied wher<br>ain later.<br>The time limit of each con<br>le longer than 20 minutes.<br>Please be considerate of o | e connected from on-campus I<br>the number of concurrent con<br>nection is 120 minutes. You wil<br>ther users and avoid monopoliz | P (140.116.x.y).<br>nections reaches the limit.<br>I be disconnected when yo<br>ring this VPN service. | If you cannot log in, please try<br>ur connection either expires or is |     |
| Pro                                 | oceed Decline                                                                                                    |                                                                                                    |                                                                                                    |                                                                        | 4   |

### 2. 請輸入您的員工編號或學號(同成功入口帳密),並選擇您的身份別

| National Chen                  | よ<br>g Kung University                         |                                                                                                    |
|--------------------------------|------------------------------------------------|----------------------------------------------------------------------------------------------------|
| Welcome to<br>NCKU SSL \       | /PN                                            |                                                                                                    |
| 帳號 / Username<br>密碼 / Password |                                                | 請選擇您的身份,並輸入職員證號或學號登入.<br>Please select your identity and enter your staff number or student ID to log in. |
| 身份 / Realm                     | ✓ 教職員/Staff<br>學生/Student<br>其他/Others<br>PISA |                                                                                                    |

▶ 若您是教職員身份,請選擇「教職員」,若您是學生身份,請選擇「學生」

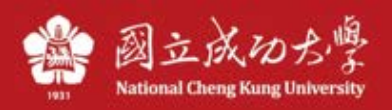

# 3. 點選「開始」

| S Pulse Secure   |                                                | Log | ged-in as:<br>0512006 | ▲ ▲ ▲ ▲ ▲ ● ● < |   | <ul><li>②</li><li>說明</li></ul> | 登出 |
|------------------|------------------------------------------------|-----|-----------------------|----------------------------------------------------------------------------------------------------|---|--------------------------------|----|
|                  | Welcome to the Pulse Connect Secure, 10512006. |     |                       |                                                                                                    | D |                                |    |
|                  | Web 標籤<br>您完全沒有 Web 書籤。                        |     |                       | 1                                                                                                    | • |                                |    |
|                  | 用戶端應用程式工作階段                                    |     |                       |                                                                                                    |   |                                |    |
|                  | S Pulse                                        |     |                       | 開始                                                                                                    |   |                                |    |
| Copyright © 2001 | 1-2017 Pulse Secure, LLC. All rights reserved. |     |                       |                                                                                                    |   |                                |    |

|         | 未設定應用程式來打開 URL pulsesecure://<br>LUFwcElkICJwdWxzZSIgLUFwcEFjdGlvbiAiU3RhcnQiIC1MY<br>XVuY2hQYXJhbXNVUkwgli9kYW5hL2hvbWUvcHNhbHBhcm<br>Ftcy5jZ2k/<br>YW09cHVsc2UmcGFyYW1zPWJHRjFibU5vWDI1alBURW1jSE<br>5oYkdGd2NEMXdkV3h6WIE9PSIgLVNIcnZlcIRva2VucyAiRF<br>NBUFBMYXVuY2hUb2tlbj02NjFiNDFjMzVkOTg5OGUzM2Vh<br>Mzk5MDkxMGRhM2U1YTtEU1NpZ25JbIVSTD0vOyIgLUhvc3<br>QgIm5ja3UudHdhcmVuLm5ldClgLVNydkNIcnRNZDUgImQ4<br>ZjYxNGNmOGFmYzA4NzhIYThjNmU5ZDMyZThjNDIyIiAtVXN<br>IckFnZW50ICJNb3ppbGxhLzUuMCAoTWFjaW50b3NoOyBJb<br>nRlbCBNYWMgT1MgWCAxMF8xMikgQXBwbGVXZWJLaXQv<br>NjAyLjEuNTAgKEtIVE1MLCBsaWtIIEdIY2tvKSBWZXJzaW9uL<br>zEwLjAgU2FmYXJpLzYwMi4xLjUwIiAtTG9jYWxIICJ6aClgLV<br>NIcnZlcIZIcnNpb24gljguMy4xOTMzIiAtVGItZVN0YW1wICIxN<br>TQ3NTIyODYwNTAyIg== ° |
|---------|----------------------------------------------------------------------------------------------------|
|         | 搜尋 App Store 中可打開此文件的應用程式或選擇電腦上現有的應用程式。                                                                                                    |
| ?       | 取消 選擇應用程式···· 搜尋 App Store                                                                                                    |
| *第一次啟動會 | ▶顯示此視窗選「取消」即可。(此畫面較舊版本 Mac 才會出現)                                                                                                    |

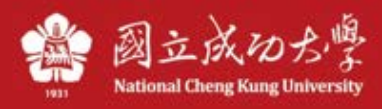

# 4. 第一次使用,請選擇「下載」安裝連線程式

Secure Secure

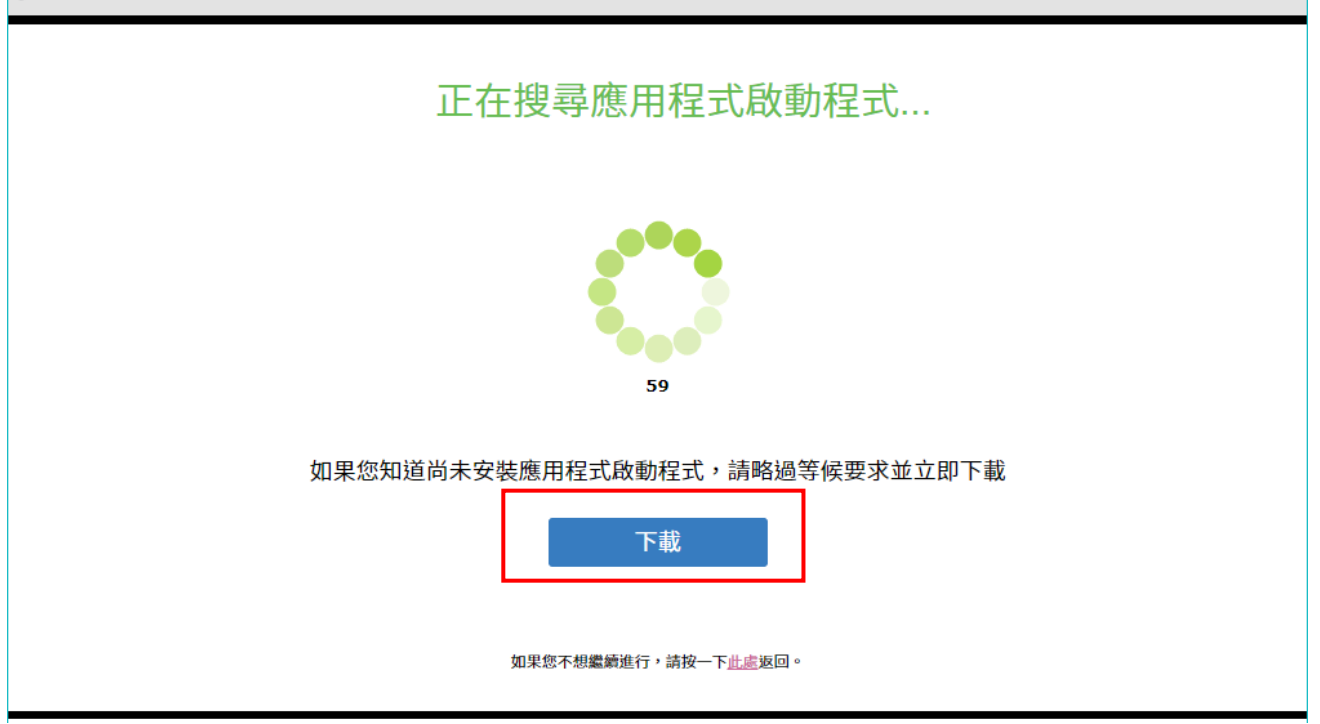

請點選下載的 dmg 檔

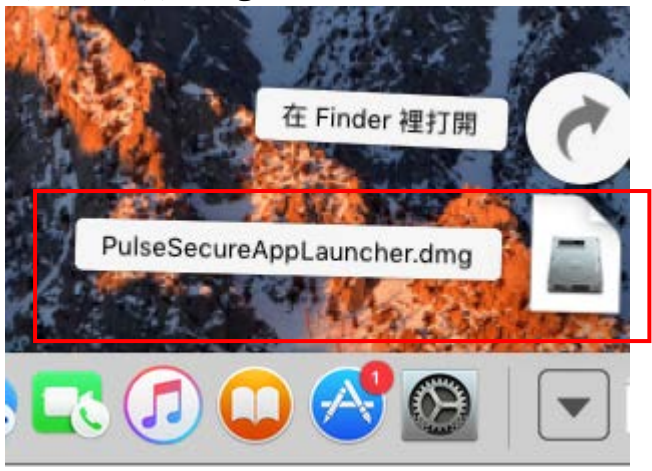

### 執行

壯華

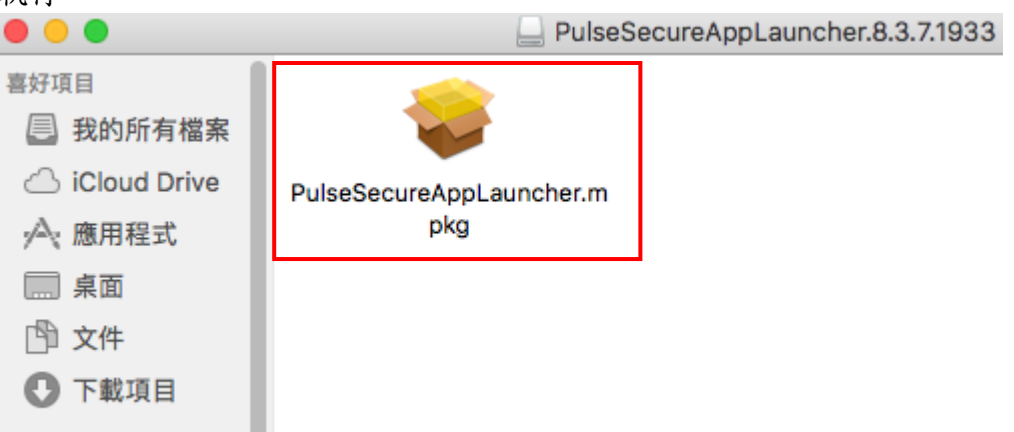

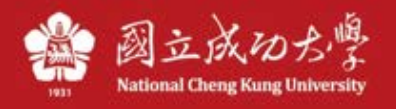

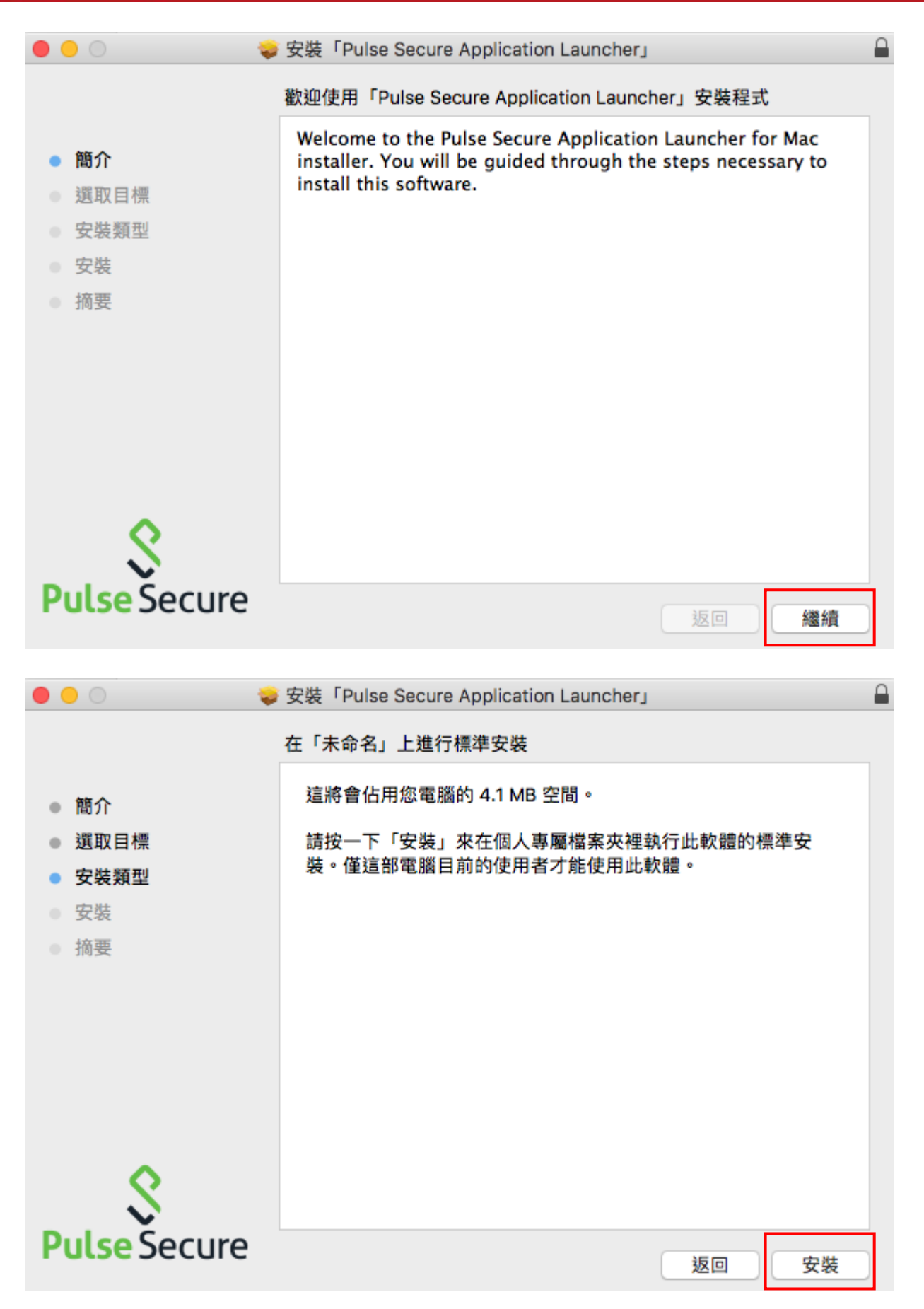

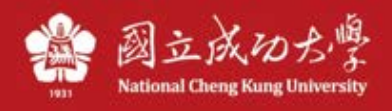

|                                                                                        | 安裝「Pulse Secure Application Launcher」 |
|----------------------------------------------------------------------------------------|---------------------------------------|
|                                                                                        | 已成功完成安裝。                              |
| <ul> <li>簡介</li> <li>選取目標</li> <li>安裝類型</li> <li>安裝</li> <li>安裝</li> <li>摘要</li> </ul> |                                       |
| <b>S</b><br>Pulse Secure                                                               | 返回 關閉                                 |
|                                                                                        |                                       |

### 5. 安裝好後,點選剛網頁上的「此處」執行連線程式

|               |  | C C | 0 1 0 |
|---------------|--|-----|-------|
| Secure Secure |  |     |       |

# 應用程式啟動程式下載完成後,請按照下列安裝步驟操作。

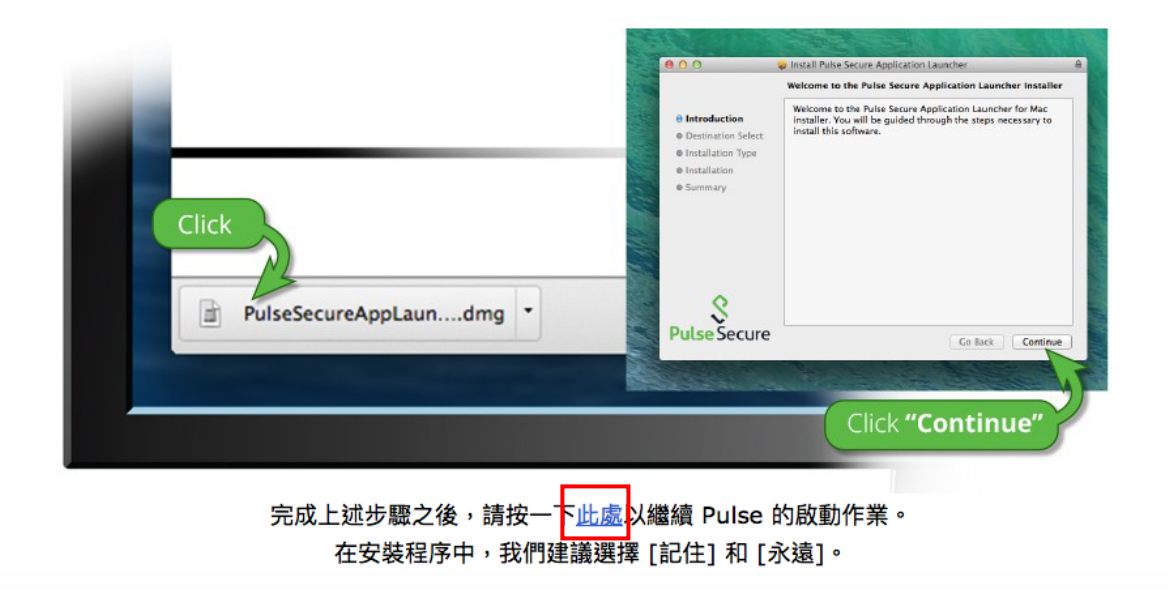

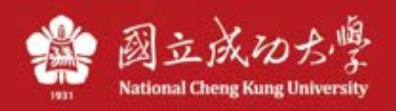

# 6. 選擇「是」或「始終」啟動程式

|                                              | Pulse Application Launcher                      |     |  |  |  |  |
|----------------------------------------------|-------------------------------------------------|-----|--|--|--|--|
| S.                                           | 是否允许 Pulse Secure 联系服务器并且/或者从服务器下<br>载、安装、运行软件? |     |  |  |  |  |
| 服务器名称: ncku.twaren.net<br>产品名称: Pulse Secure |                                                 |     |  |  |  |  |
|                                              | 否                                               | 是始终 |  |  |  |  |

### 7. 第一次安裝請輸入電腦的帳密

| 「PulseSetupClient」想要進行更動。 輸入您的密碼<br>來允許此項目。 |  |  |    |   |  |
|---------------------------------------------|--|--|----|---|--|
| 使用者名稱:                                      |  |  |    |   |  |
| 密碼:                                         |  |  |    |   |  |
|                                             |  |  | 取消 | 好 |  |
|                                             |  |  |    |   |  |

# 8. 註:若畫面出現以下,請點「好」。

|          | System Policy is preventing loading<br>PulseSecure.<br>Please click ALLOW button for "Pulse Secure LLC"<br>under Security & Privacy Settings. |
|----------|----------------------------------------------------------------------------------------------------|
| <b>C</b> | 「PulseSetupClient」想要有控制「系統偏好設<br>定」的權限。允許控制將可取用「系統偏好設<br>定」中的文件和資料,並在 App 中執行動作。<br>不允許 好                                                     |

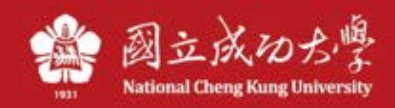

# \*在安全性與隱私權頁面,請點「允許」,以免 Mac 阻擋 Pulse 程式執行。

| ••• |                                                                 | 安全性夠                      | <b>Q隱私權</b> | (        | <u>२।ह</u> ङ — |   |
|-----|-----------------------------------------------------------------|---------------------------|-------------|----------|----------------|---|
|     |                                                                 | 一般 檔案保險箱                  | 防火牆         | 隱私權      |                |   |
|     | 已設定這位使用者的                                                       | 登入密碼 更改密碼                 |             |          |                |   |
|     | <ul> <li>✓ 進入睡眠或閉</li> <li>● 螢幕鎖定時調</li> <li>☑ 停用自動登</li> </ul> | 閉始螢幕保護程式 5分<br>県示訊息 設定備定訊 | ·鐘後 📀       | 喚醒電腦需要輸入 | 密碼             |   |
|     | 允許從以下來源下載                                                       | 的 App:                    |             |          |                |   |
|     | App Store                                                       |                           |             |          |                |   |
|     | App Store #                                                     | 口已識別的開發者                  |             |          |                |   |
|     | 已阻擋載入來自開發                                                       | 者「Pulse Secure LLC        | 」的系統軟體      | 唐 •      | 允許             |   |
| ●按  | 鎖頭一下,以進行更改                                                      | 友。                        |             |          | 進階…            | 2 |

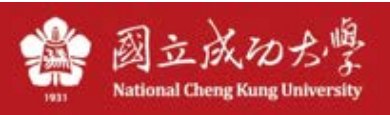

### 9. 連線成功後,出現本畫面,代表連線成功

| •                                 | S Pulse Secure |        |  |  |  |
|-----------------------------------|----------------|--------|--|--|--|
| 連線                                |                |        |  |  |  |
| SA (ncku.twaren.net<br>已連線 - 手動覆寫 | )              | 🔗 中斷連線 |  |  |  |
|                                   |                |        |  |  |  |
|                                   |                |        |  |  |  |
|                                   |                |        |  |  |  |
|                                   |                |        |  |  |  |
|                                   |                |        |  |  |  |
|                                   |                |        |  |  |  |
|                                   |                |        |  |  |  |

### 若要中斷連線,請選擇「中斷連線」即可中斷 VPN 連線

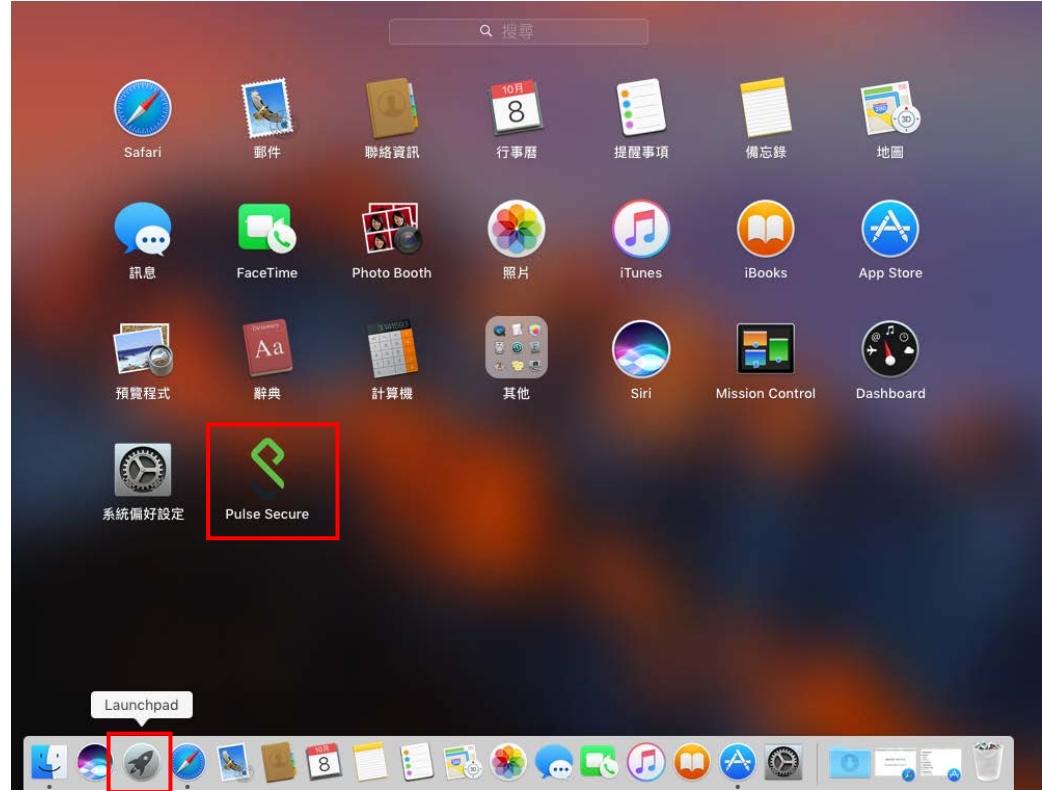

10. 若之後想執行 VPN 程式,可從 Lanchpad 中找到 Pulse Secure 程式啟動

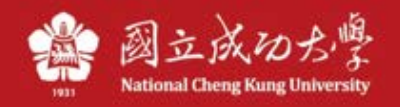

操作說明 二、使用安裝檔安裝:

(如果網頁登入有問題,才需參考以下方式)

- 1. 至計網中心 SSL VPN 說明網頁,下載 MacOS 安裝檔
  - TWAREN SSL VPN服務使用說明文件(Linux版)

### 安裝檔載點

- Pulse Secure Installer (Windows 64–bit) [Download]
- Pulse Secure Installer (Windows 32–bit) [Download]
- Pulse Secure Installer (MacOS) [Download]
- Pulse Secure Installer (Linux) CentOS/RHEL platforms [Download]
- Pulse Secure Installer (Linux) Ubuntu/Debian platforms [Download]
- [VPN公告] VPN連線程式已不支援Windows7, 請儘速升級至Windows10.

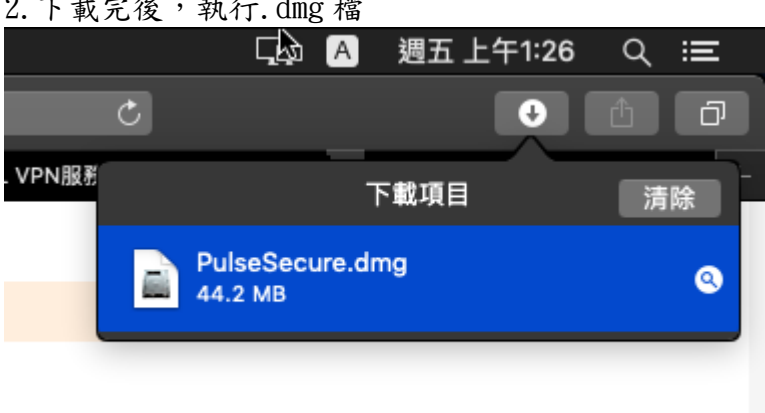

### 2. 下載完後,執行. dmg 檔

### 點2下執行

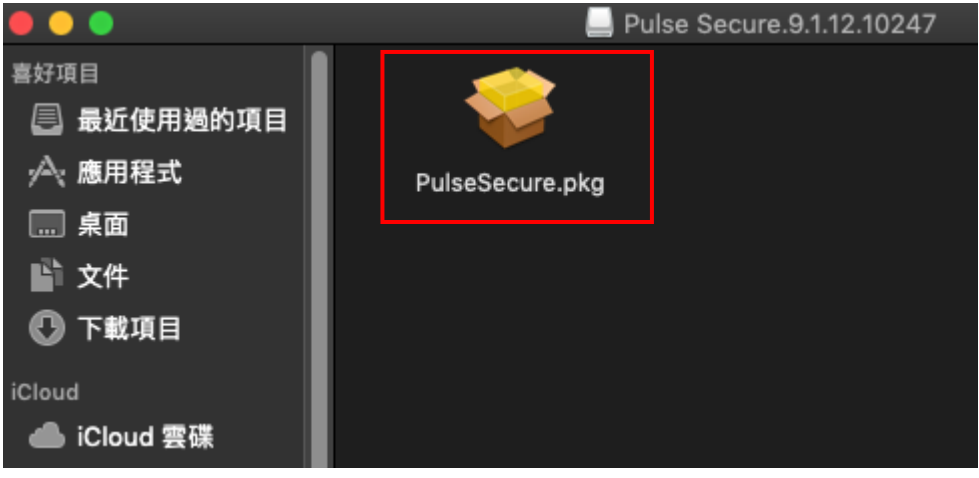

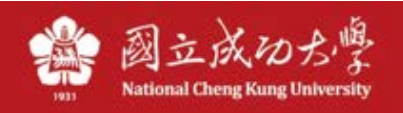

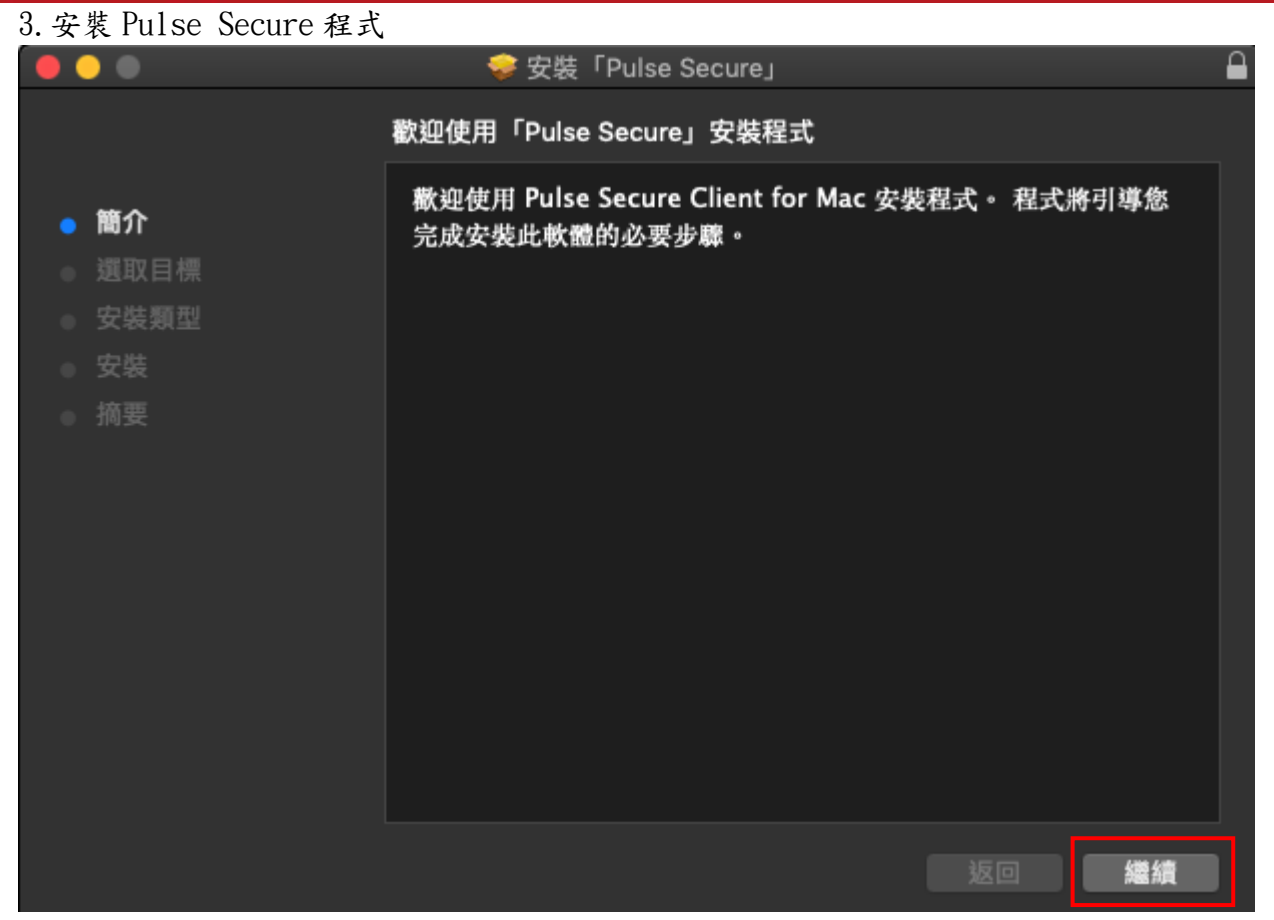

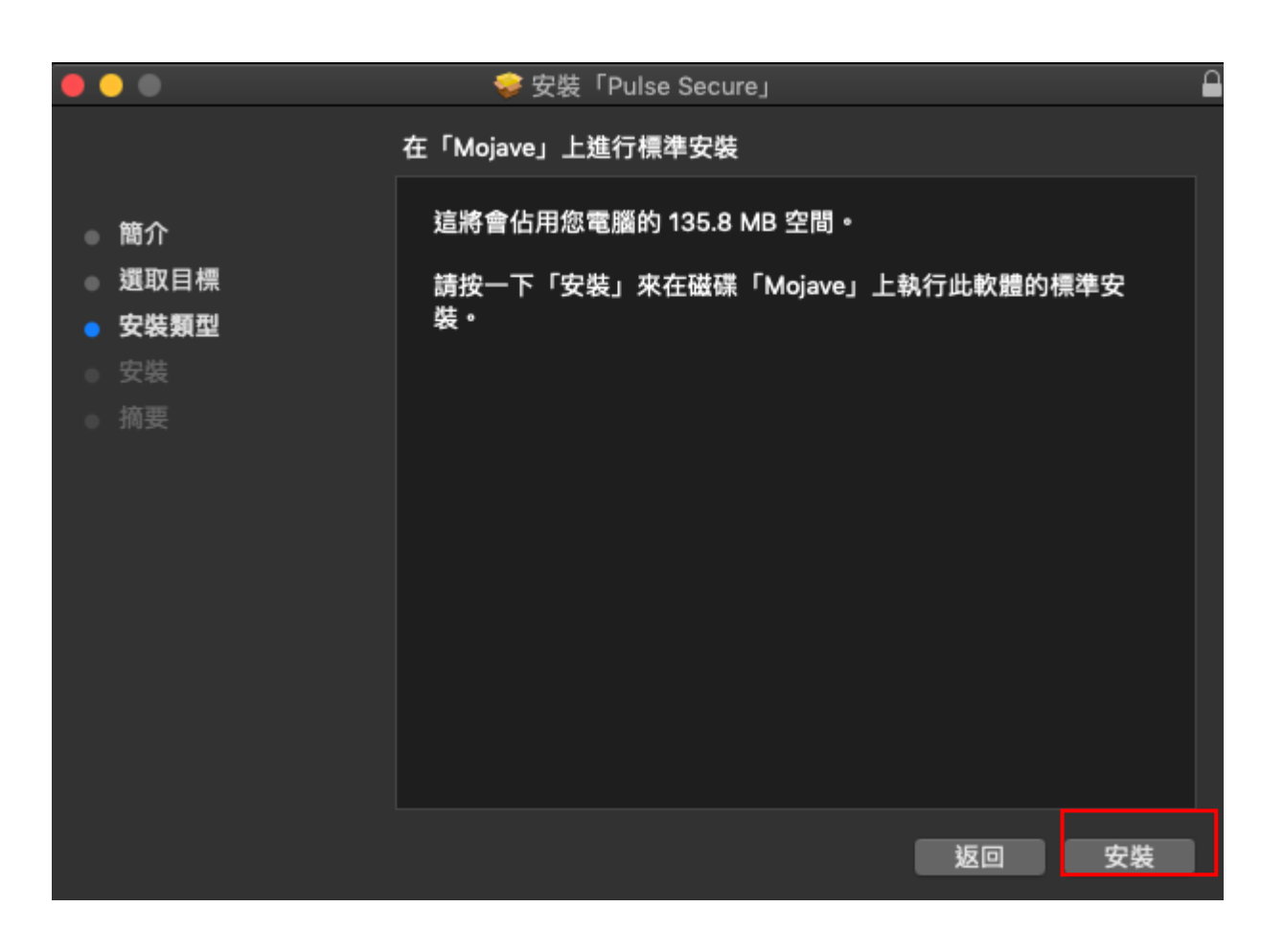

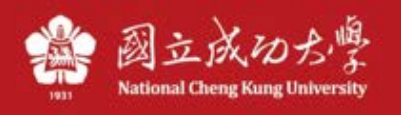

4. 輸入 Mac 的帳密

# 「安裝程式」正在嘗試安裝新的軟體。 輸入您的密碼來允許此項目。 使用者名稱: Ray Song 密碼: 堅碼: 取消 安裝軟體

### 5. 點「好」

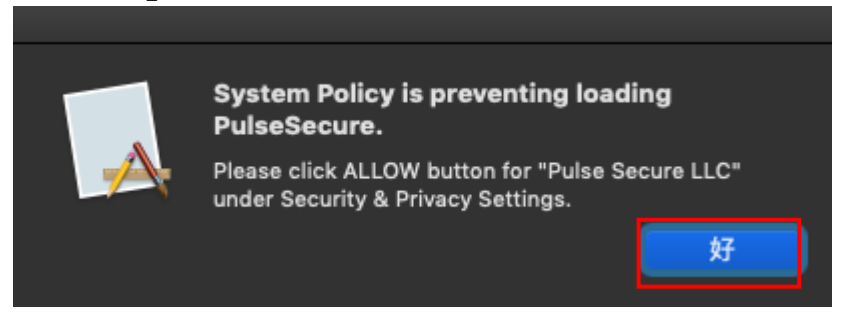

### 點「好」

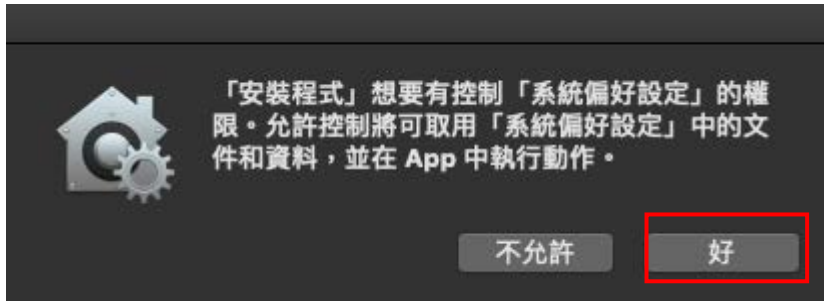

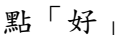

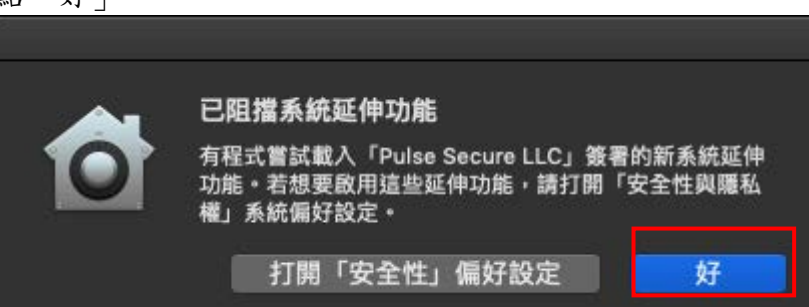

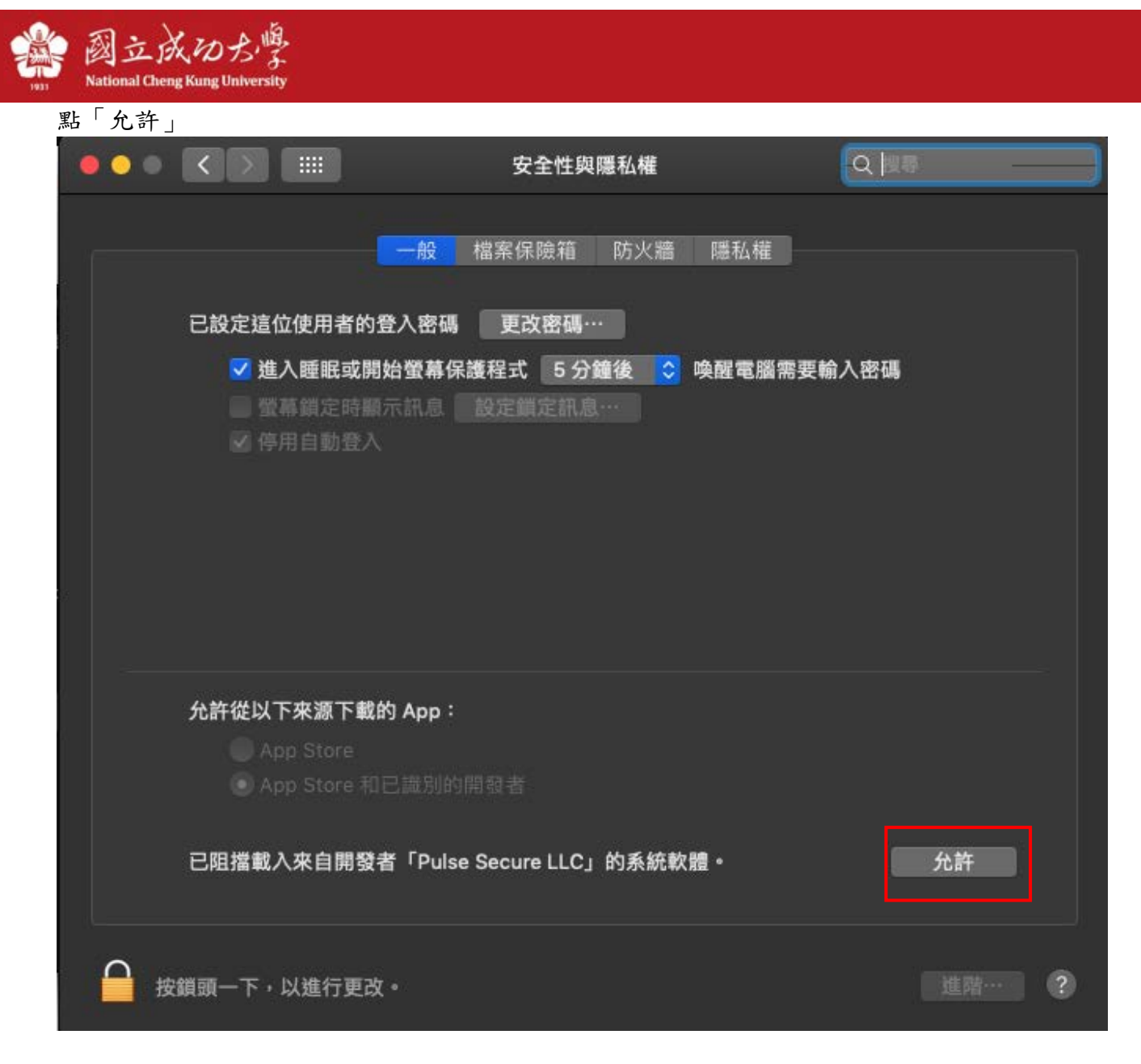

6. 可從 Lanchpad 中找到 Pulse Secure 啟動程式

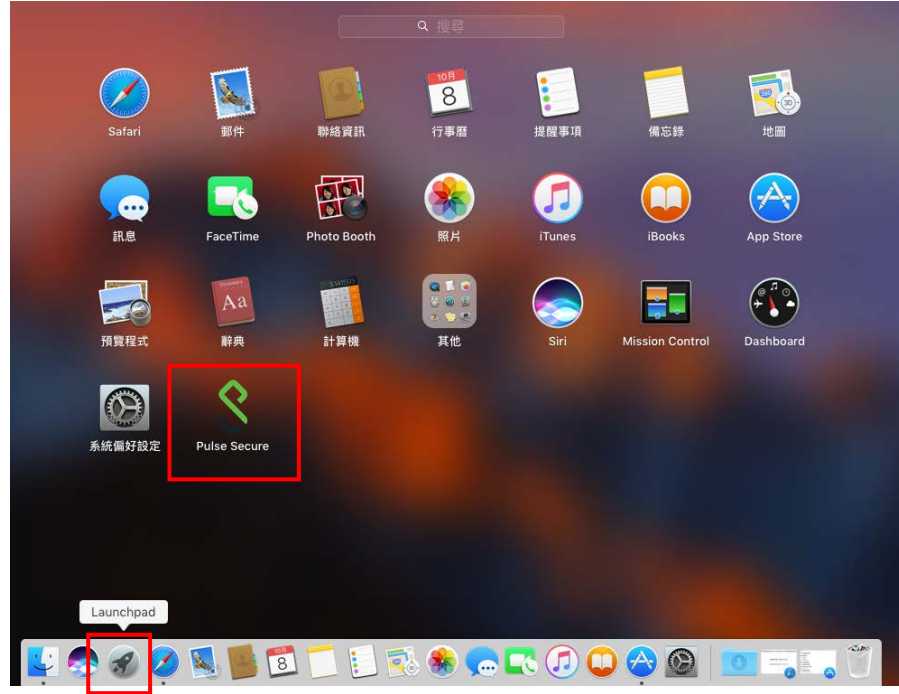

| 副立成の<br>か<br>Mational Cheng Kung University |                |
|---------------------------------------------|----------------|
| 7. 點+號建立連線                                  |                |
| •••                                         | S Pulse Secure |
|                                             | Connections    |
|                                             |                |
|                                             |                |
|                                             |                |
|                                             |                |
|                                             |                |
|                                             |                |
|                                             |                |
|                                             |                |
|                                             |                |
|                                             |                |
| + + /                                       |                |
|                                             |                |

輸入 Name: NCKU、URL: <u>https://ncku.twaren.net</u> (網址請勿打錯), 點 Add 加入

|                                                                                                    |                         | V Puise Secure                                               |                        |             |  |  |  |
|----------------------------------------------------------------------------------------------------|-------------------------|--------------------------------------------------------------|------------------------|-------------|--|--|--|
|                                                                                                    | Type:                   | Policy Secure (UAC) or Connect ᅌ                             |                        |             |  |  |  |
|                                                                                                    | Name:                   | NCKU                                                         |                        |             |  |  |  |
|                                                                                                    | Server URL:             | https://ncku.twaren.net                                      |                        |             |  |  |  |
|                                                                                                    | Cor                     | nnect Cancel Add                                             |                        |             |  |  |  |
|                                                                                                    |                         |                                                              |                        |             |  |  |  |
|                                                                                                    |                         |                                                              |                        |             |  |  |  |
|                                                                                                    |                         |                                                              |                        |             |  |  |  |
| 點「繼續」                                                                                                    |                         |                                                              |                        |             |  |  |  |
|                                                                                                    |                         |                                                              |                        |             |  |  |  |
| Pre Sign-In Notification<br>請選擇您的身份,並輸入教                                                                                                    | )<br>(職員證號或學號登入(同成      | 功入口帳號與密碼)。                                                   |                        |             |  |  |  |
| 請注意:<br>* 使用成大校園內 IP (140                                                                                                    |                         |                                                              |                        |             |  |  |  |
| <ul> <li>▼ 体VPN服務系統 限制同時上線人數,若達到上限將無法登入,請稍候再試。</li> <li>* 每次登入連線使用時間限制為 120 分鐘,超過時限或閒置超過 20 分鐘將被自動斷線。</li> <li>* 使用完畢請即登出,請勿長時間占用本VPN服務而影響他人使用權益。</li> </ul>                                                                  |                         |                                                              |                        |             |  |  |  |
| Please select your identity and enter your Cheng-Kung Portal credentials to log in.                                                                                                    |                         |                                                              |                        |             |  |  |  |
| Please note:<br>* This VPN service cannot be connected from on-campus IP (140.116.x.y).<br>* Log-in will be denied when the number of concurrent connections reaches the limit. If you cannot log in, please try again later. |                         |                                                              |                        |             |  |  |  |
| * The time limit of each                                                                                                    | connection is 120 minut | es. You will be disconnected when your connection either exp | ires or is idle longer | than 20 min |  |  |  |
|                                                                                                    |                         |                                                              | 振編                     | 6289 6284   |  |  |  |
|                                                                                                    |                         |                                                              | BREE                   | 785 794     |  |  |  |

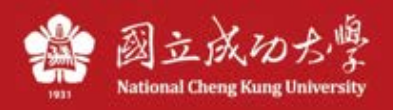

| 8. 選擇身份,點「連線」           |  |  |  |  |  |  |
|-------------------------|--|--|--|--|--|--|
| 此連線需要選取領域<br>選取領域       |  |  |  |  |  |  |
| 領域                      |  |  |  |  |  |  |
| 教職員/Staff<br>興生/Student |  |  |  |  |  |  |
| 学生/Student              |  |  |  |  |  |  |
| 其他/Others               |  |  |  |  |  |  |
|                         |  |  |  |  |  |  |
|                         |  |  |  |  |  |  |
|                         |  |  |  |  |  |  |
|                         |  |  |  |  |  |  |
| □儲存設定 取消 連線             |  |  |  |  |  |  |

### 9. 輸入成功入口帳密,點連線

| 000    | \$ NCK | ເບ |    |
|--------|--------|----|----|
| 使用者名稱: |        |    |    |
| 密碼:    |        |    |    |
| 🗌 儲存設定 |        | 取消 | 連線 |

### 10. 狀態為 Connect 就是已連上,若要斷線請點 Disconnect

|   |                   | \$ Pulse Secure |   |            |
|---|-------------------|-----------------|---|------------|
|   |                   | Connections     |   |            |
| Þ | NCKU<br>Connected |                 | 9 | Disconnect |
|   |                   |                 |   |            |